## How to Use the Surveillance Indicators Dashboard

1. Use filters to customize each graph. Filters for each graphic are listed at the top. Users can look at 7-day average hospitalizations by count or per 100,000 population, adjust dates and states shown in the graph.

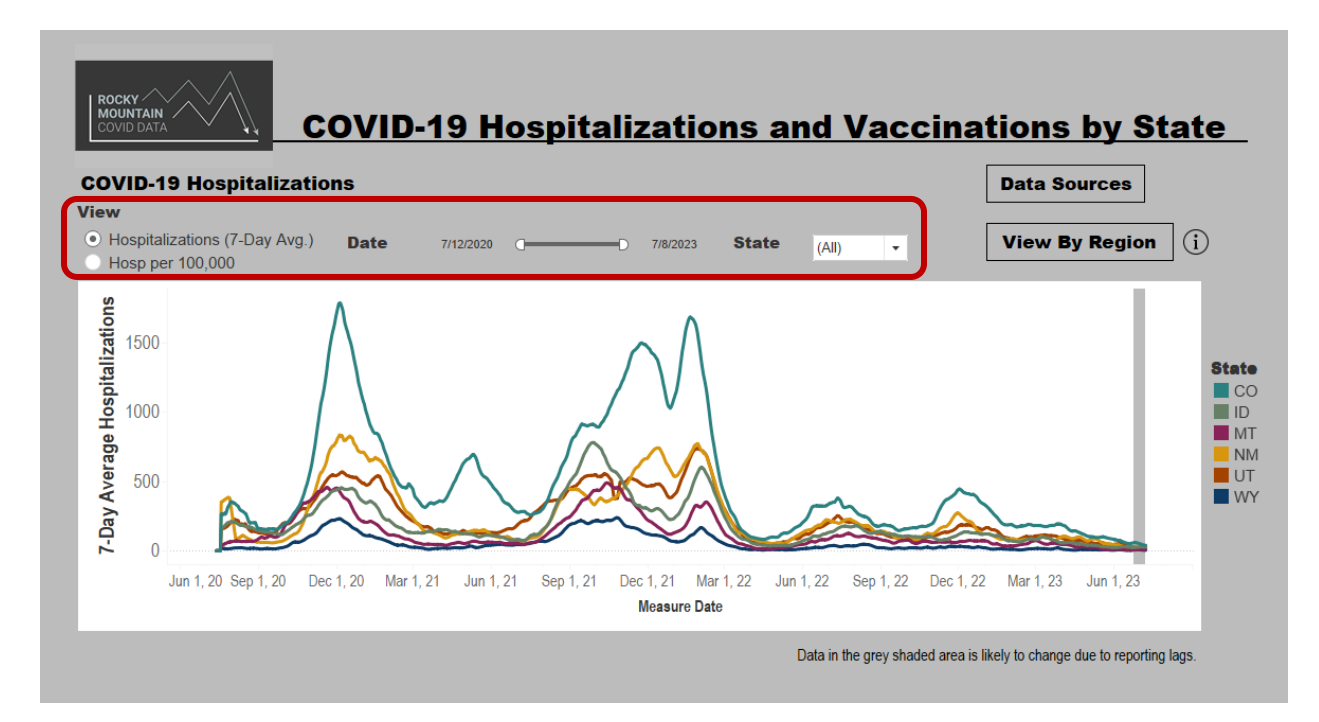

Graphs can be modified to show a selection of states. In the picture below, ID, MT, and UT were selected from the drop down menu for state.

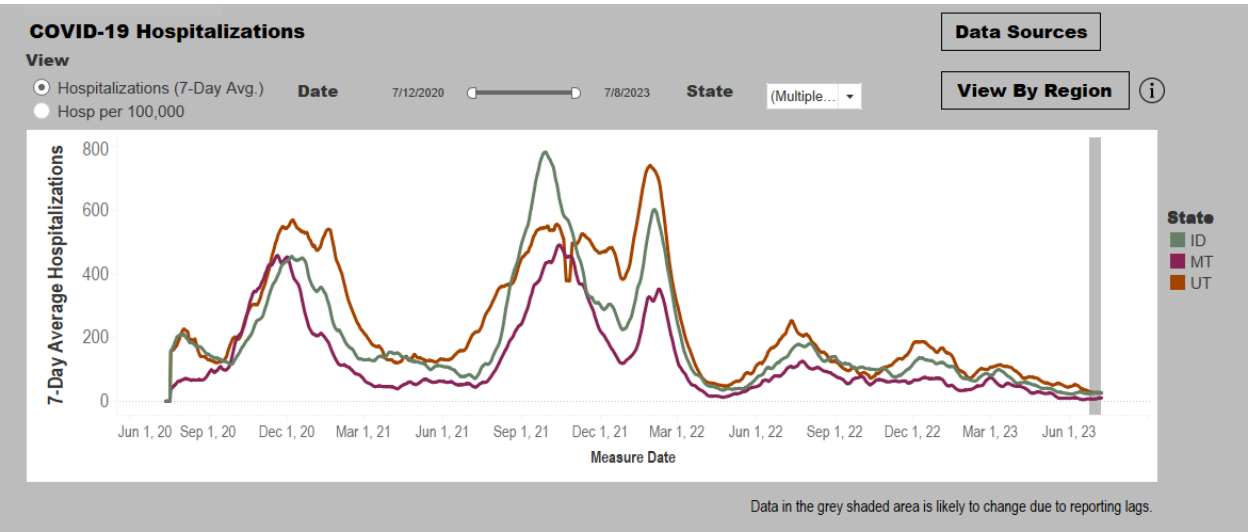

2. To learn more about the data sources used for this dashboard, users can hover over the information icon, or click the **Data Sources** button to learn more. Hospitalizations by region can be found by clicking the **View By Region** button

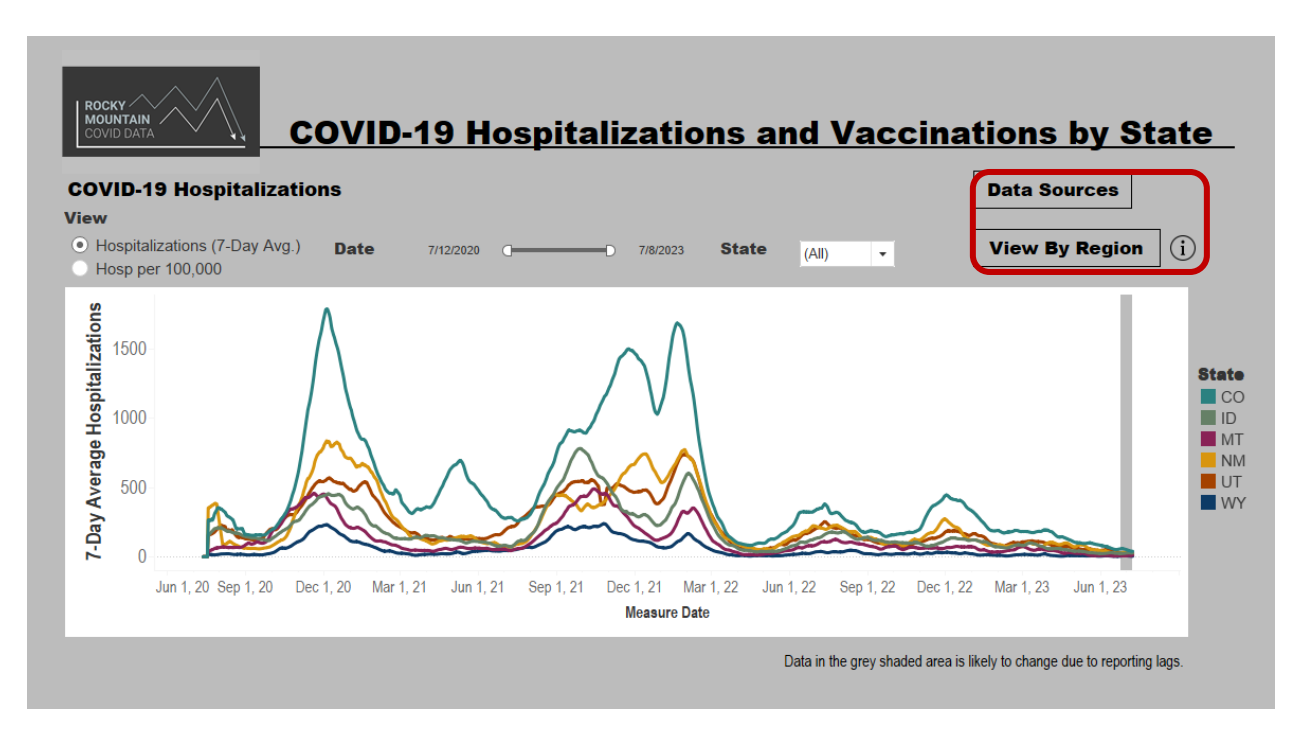

After selecting **View by Region**, users can select states and regions to view. The picture below shows all the regions (WY East, WY North, and WY West) for Wyoming. Click **View by State** to navigate back to the main page.

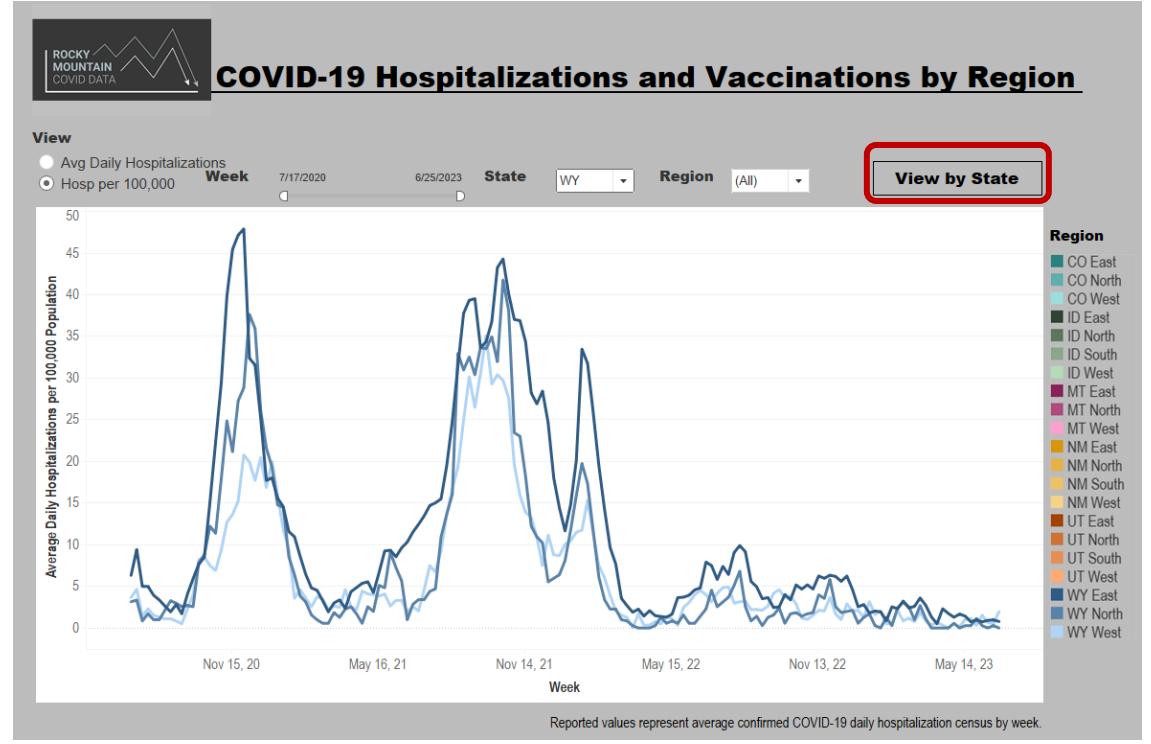

**3.** Users interested in saving an image of the dashboard can click on the **Download** button at the bottom of the dashboard and choose the file type.

| 500<br>Jun 1, 20 Sep 1, 20 Dec 1, 20 Mar 1, 21 Jun 1, 21                                                                                                    | Download Select your file format. Data Data Crosstab                                                       | 1, 22 Dec 1, 22 Mar 1, 23                   | Jun 1, 23 Sep 1, 23                                                                                                    | UT                            |
|----------------------------------------------------------------------------------------------------|----------------------------------------------------------------------------------------------------|---------------------------------------------|----------------------------------------------------------------------------------------------------|-------------------------------|
|                                                                                                    | PDF                                                                                                    | Data in the grey shaded area is likely to o | change due to reporting lags.                                                                                                    |                               |
|                                                                                                    | PowerPoint                                                                                                 |                                             |                                                                                                    |                               |
|                                                                                                    | Tableau Workbook                                                                                           |                                             |                                                                                                    |                               |
| Up to Date Vaccinations by State and Age Group as of 7/12/2023                                                                                                    | Get the App                                                                                                |                                             |                                                                                                    |                               |
| ncov/vaccines/stay-up-to-date.html To see vaccine coverage by state over time, click the Vaccination                                                                                     |                                                                                                    |                                             |                                                                                                    |                               |
| Nonvivacinesistay-up-to-date html     To see vaccine coverage by state over time, click the Vaccination       State     Age Group       (All)     •                                      |                                                                                                    | Vaccination Uptake                          | • Over Time                                                                                                    |                               |
| recovvaccesistay-up-to-date html     To see vaccine coverage by state over time, click the Vaccination     State     Age Group     (All)     All     CO     0-17 years     8.9%     7.0% | NM UT<br>5.2%                                                                                              | Vaccination Uptake                          | • Over Time                                                                                                    | State                         |
| Age Group     CO       0-17 years     8.9%       18-64 years     19.6%       65 plus     61.6%                                                                                           | NM UT<br>5.2%<br>58.8% 50.<br>t have not submitted number of people up to date with COVID-19 vaccine<br>Da | Vaccination Uptake                          | Over Time      WY      If the second second se | State<br>CO<br>NM<br>UT<br>WY |
| Age Group<br>(All)<br>Age Group<br>(All)<br>Age Group<br>(All)<br>Age Group<br>CO<br>0-17 years<br>65 plus<br>61.5%<br>States that                                                       | NM UT<br>5.2%<br>58.8% 60.<br>t have not submitted number of people up to date with COVID-19 vaccine<br>Da | Vaccination Uptake                          | Over Time WY     37.6% will not show up on this graph, pm MT starting July 31, 2023     Last Update: 7/19/2023                                                                                                    | State<br>CO<br>NM<br>UT<br>WY |